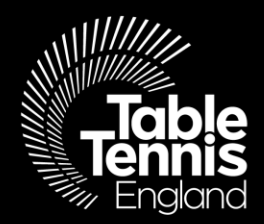

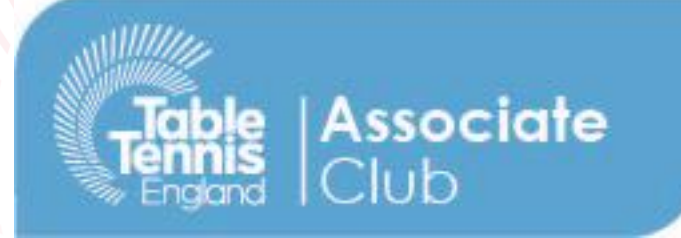

## Renewing Membership : Using TT Membership System

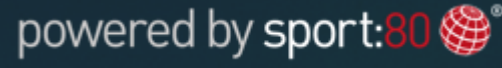

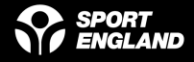

### **Thank you!**

We are pleased that you are considering renewing your Associate Club membership with Table Tennis England, and appreciate your support with the new TT Membership system.

Please note, in order to complete the following steps, you will need to be the Administrator for your Club.

If you do not have a Club Administrator, or if you are unsure who your Club Administrator is, please contact <u>help@tabletennisengland.co.uk</u>.

Many Thanks,

Clubs, Leagues & Schools Team

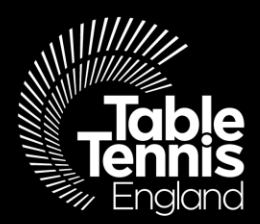

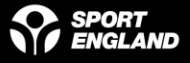

#### Step 1: Visit <u>https://tabletennisengland.sport80.com/login</u> and login to your Table Tennis England membership profile

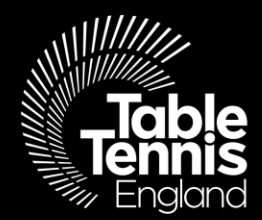

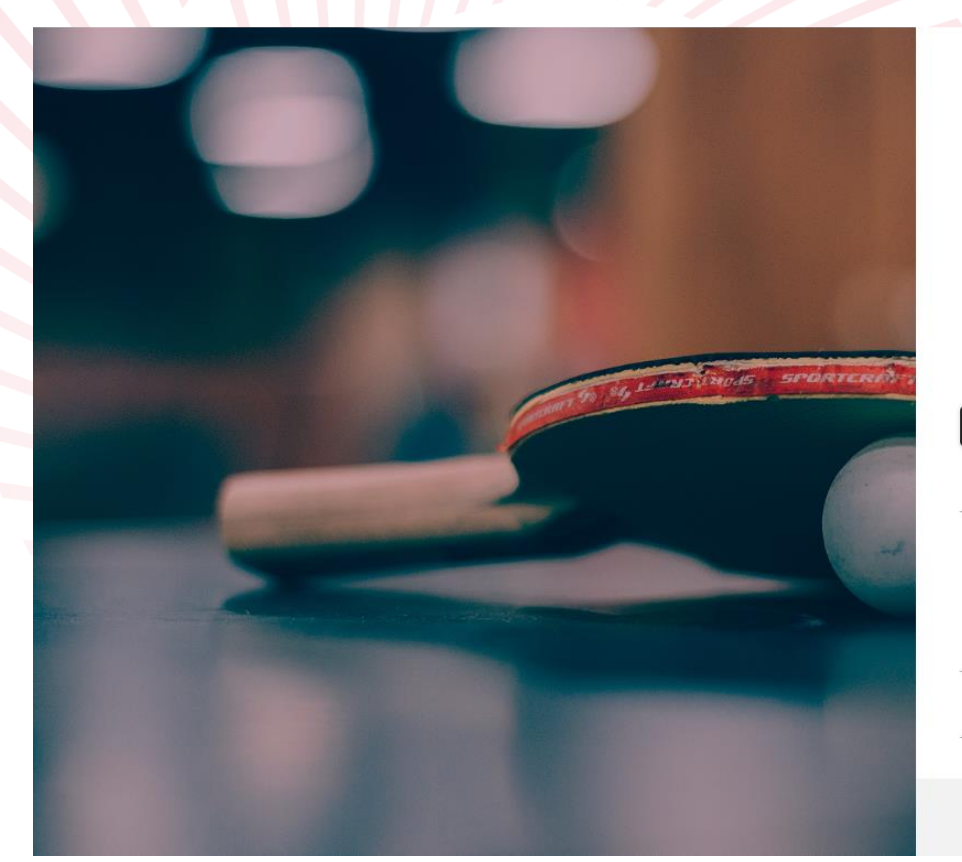

|                                       | Table<br>Tennis<br>England            |  |
|---------------------------------------|---------------------------------------|--|
| 2                                     | sharon.evans@tabletennisengland.co.uk |  |
|                                       |                                       |  |
|                                       | Remember me                           |  |
|                                       | LOGIN                                 |  |
|                                       | Forgot password?                      |  |
|                                       | Don't have an account?                |  |
| Recover Account From Previous System? |                                       |  |
|                                       | Preview Upcoming Events               |  |
|                                       | C Support                             |  |
|                                       | POWERED BY <b>SPORT:80 </b>           |  |
|                                       | © 2020 Sport:80, All rights reserved. |  |

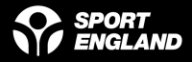

#### Step 2: Select your Club account

| Table                                             | ■ MEMBERS                                             |                                              |                                              | )<br>H                                       |
|---------------------------------------------------|-------------------------------------------------------|----------------------------------------------|----------------------------------------------|----------------------------------------------|
|                                                   | Members                                               |                                              |                                              | + ADD NEW MI                                 |
| Charan Evana                                      |                                                       |                                              |                                              |                                              |
| Select Account                                    |                                                       |                                              |                                              |                                              |
| We notice your account<br>dropdown in the top rig | t is joined to one or more organ<br>ht of the screen. | ization, select the account you wish to acce | ss. Please note once in the platform you can | n switch between accounts at any point using |
| Person                                            | al Account                                            | Table Tennis England                         | Test2 TTC                                    | BETH TTE LEAGUE                              |
|                                                   |                                                       |                                              |                                              |                                              |
|                                                   |                                                       |                                              |                                              |                                              |

Tip: If you are already logged in, you can switch from your personal account to your club account in the top left corner of your screen

|                      | ■ ACCOUNT        |                                                       |  |
|----------------------|------------------|-------------------------------------------------------|--|
| Tennis<br>England    | Test PremierClub |                                                       |  |
| e Test PremierClub - | Profile          | Test PremierClub                                      |  |
| Account              | Affiliations     |                                                       |  |
| Members V            | Clubmark         | Primary Contact Club,                                 |  |
| Courses              | Gubillark        | Sharon Evans<br>sharon.evans@tabletennisengland.co.uk |  |

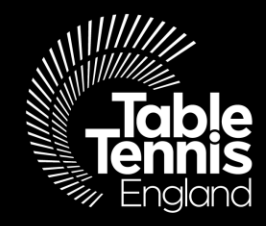

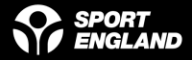

#### Step 3: Click the 'Affiliations' tab on the left of the screen followed by the Status button which will either be 'current', 'renew' or 'lapsed'

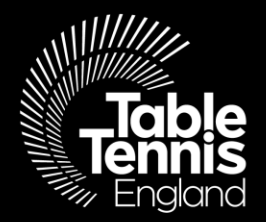

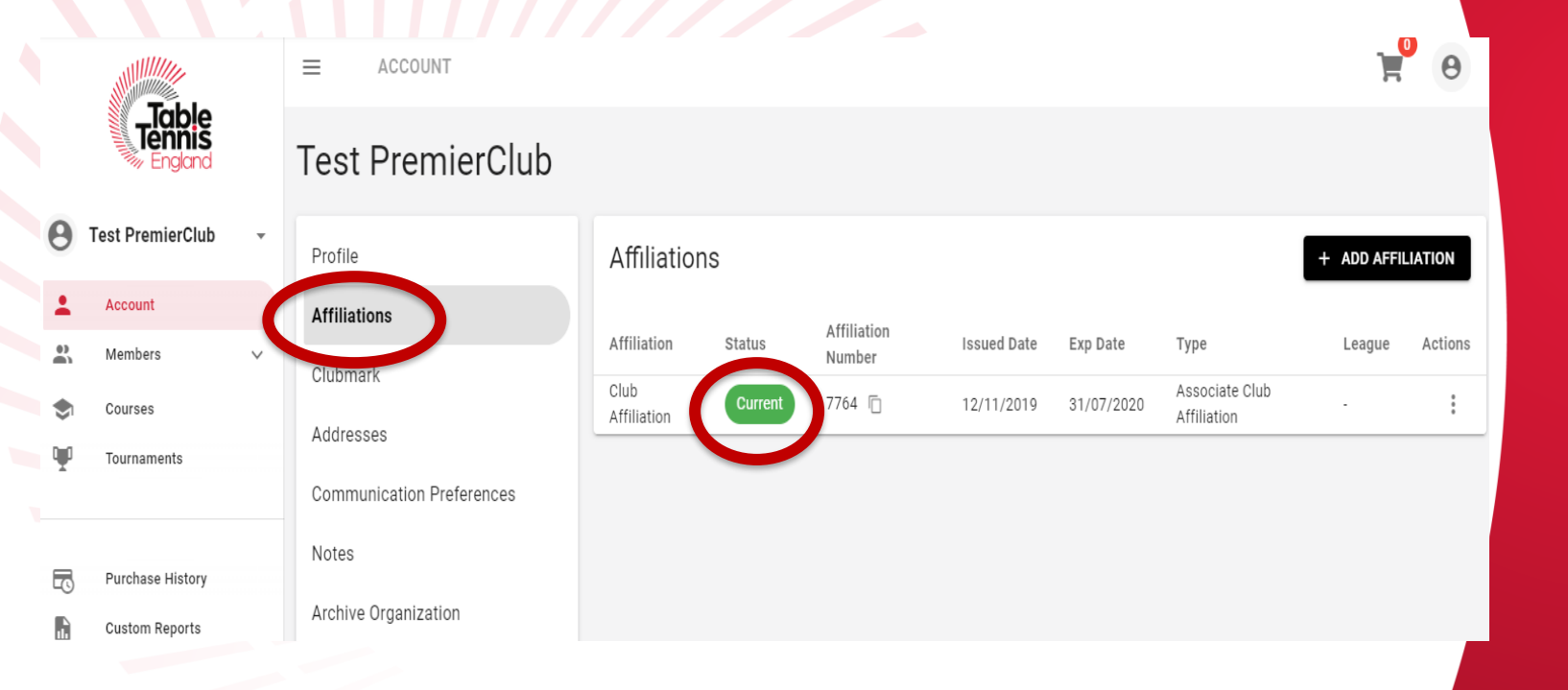

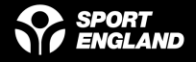

## Step 4: You can navigate through the form using the 'next' button.

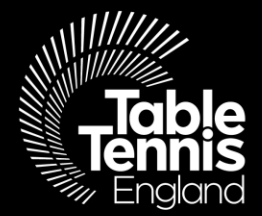

Test Associate Club - Club Affiliation

Welcome Message

- Affiliation Details
- League Info
- Club Information
- Club Postal Address
- Club Venue Address
- Club Finder
- Supporting Documents
- Club Sessions

Welcome Message

This item requires approval from a member of the Table Tennis England team before it is added to your Club profile. Upon conclusion of our checks, if successful the status of this item will change to Complete. In cases where the application is unsuccessful (displaying an 'incomplete' status) you will receive notification of where further information is required

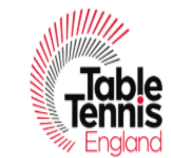

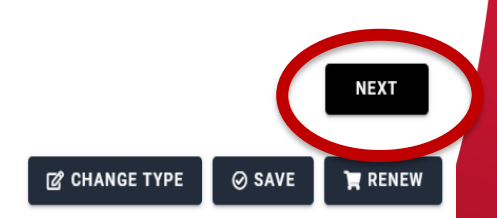

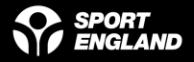

1/9

**Step 5: Select 'Associate Club Affiliation' from the Type list.** In the 'Supporting Documents' section, you will be required to upload your Club Constitution and agree to adopt Table Tennis England's Safeguarding Policy and Equality Policy. This will not be required in future years, unless your club has made changes to its Constitution.

- Welcome Message
- Affiliation Details
- League Info
- Club Information
- Club Postal Address
- Club Venue Address
- Club Finder
- Supporting Documents
- Club Sessions

| Current Affiliation Details |                                                                                                    |
|-----------------------------|----------------------------------------------------------------------------------------------------|
| Status:                     |                                                                                                    |
| Affiliation Number          | 7764                                                                                                    |
| Туре                        | Associate Club Affiliation - Club Affiliation                                                                                                    |
| County                      | Avon                                                                                                    |
| First Joined                | 12/11/2019                                                                                                    |
| Issued Date                 | 12/11/2019                                                                                                    |
| Exp Date                    | 31/07/2020                                                                                                    |
|                             |                                                                                                    |
| Affiliation Renewal Details |                                                                                                    |
|                             | Please Note: Any additions/edits you make in this section of the form will only take effect<br>once you've completed the form and checked out if payment is required The available<br>types may have been filtered to only show those available based on county. Select to see<br>details and price. |
| County *                    | 😑 Avon 🗙 💌                                                                                                    |
|                             | Click here for more information on the available Type.                                                                                                    |
| Туре *                      | ≅ Associate Club Affiliation 🗙 💌                                                                                                    |
| Cost                        | £0.00                                                                                                    |
|                             |                                                                                                    |

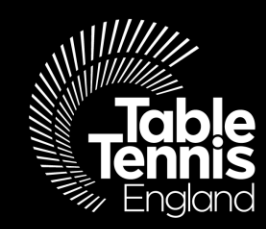

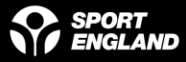

Step 6 : Once you have clicked 'add', you will see the following confirmation message. Click 'OK'

We are currently reviewing your request. Upon conclusion of our checks, the items status will change to either Complete or Incomplete. If you require more information on the decision made please use the support feature to contact us.

Step 7 : Once your application has been approved, you will receive a notification and 'pending approval' will change to 'current'

We are here to <u>help@tabletennisengland.co.uk</u>

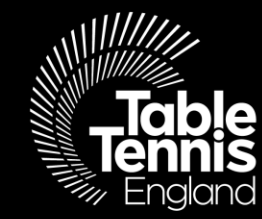

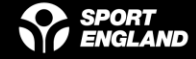

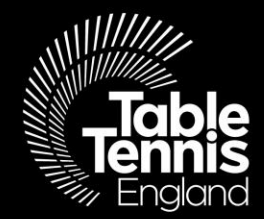

# Thank you

## A sport for all, for life!

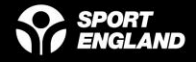